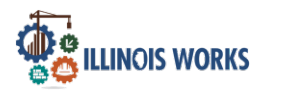

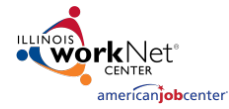

#### Purpose

On the Intake Screen, Service Providers have access to their designated organization's participants' information and related program applications and interviews, enrollment status, wrap-around support services screening, career assessment, participant summary, and resources.

#### Who Enters/Maintains Data

• <u>Grantee/Service Provider</u> enter and update participant program intake information.

#### **Access Participant Details**

- 1. Log into www.illinoisworknet.com
- 2. Select My Dashboard
- 3. Select Customer Support Center under Partner Tools.
- 4. Select Groups in the top menu.
- 5. Select the group IL Works.

| Anne and a state of the state of the state o | 🕲 DASHBOARDS 🗸 🗘 CUSTOMERS 🏙 GROUPS 💄 🖀 🗐 🔢 HI, LATOYA.MCRAETEST 🗸                                                                              |
|----------------------------------------------------------------------------------------------------|----------------------------------------------------------------------------------------------------|
| SGROUPS -                                                                                                    | SEARCH                                                                                                    |
| Search                                                                                                    |                                                                                                    |
| GROUP SEAF                                                                                                    | (CH                                                                                                    |
| Use Customer Support (<br>a group to get started. I                                                                                                    | Center Groups to organize customers and view information saved with each customer's account. Create your personal group or select<br>Learn more |
| Add Group                                                                                                    |                                                                                                    |
| Group Name                                                                                                    | IL Works<br>Show Advanced Search                                                                                                    |
|                                                                                                    | Search <b>Q</b>                                                                                                    |
| Show 50 👻 entries                                                                                                    |                                                                                                    |
| ld 🔶 Name                                                                                                    | Type Active  Partners  Customers                                                                                                    |
| 11922 IL Works                                                                                                    | ProjectGroup true                                                                                                    |

The Illinois workNet Center System, an American Job Center, is an equal opportunity employer/program. Auxiliary aids and services are available upon request to individuals with disabilities. All voice telephone numbers may be reached by persons using TTY/TDD equipment by calling TTY (800) 526-0844 or 711. This workforce product was funded by a grant awarded by the U.S. Department of Labor's Employment and Training Administration. For more information please refer to the footer at the bottom of any webpage at illinoisworknet.com.

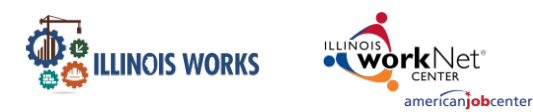

🕲 DASHBOARDS+ 💄 CUSTOMERS 坐 GROUPS 💄 🚍 🖩 💷 🖬 🖬 🖬 🖉

On the Participant Recruitment & Engagement screen, Service Providers can add intake information for each participant within the program.

## Start Intake Process

- 1. Search for a participant by entering:
  - a. Name
  - b. Intermediary/Provider
  - c. Customer Status
    - i. Select
    - Applicant.
- 2. Select the Search button.
- 3. Click on the Last Name of the participant.

| L ILLINOIS            | WORKS F               | REPORTING SYST                 | ΈM                                          |                                             |                 |
|-----------------------|-----------------------|--------------------------------|---------------------------------------------|---------------------------------------------|-----------------|
| Participant Recruitme | ent & Engagement      | Partner Engagement & Managemen | nt Work Plan & Report                       |                                             |                 |
| Name                  |                       |                                |                                             |                                             |                 |
| Intermediary/Provider | Select                |                                | ~                                           |                                             |                 |
| Customer Status       | Enrolled              |                                | ~                                           |                                             |                 |
| FY                    | Select a FY           |                                |                                             |                                             |                 |
| Cohort Name           | Select a Cohort N     | ame                            |                                             |                                             |                 |
| WorkNet Id            |                       |                                |                                             |                                             |                 |
| Search Export Stu     | udent Support Needs R | leport                         |                                             |                                             | Add Participant |
| Show 10 🕶 entries     |                       |                                | -                                           |                                             |                 |
| Enrolled              | • Workh<br>28956      | let id ∲ Last Name<br>Yauch    | <ul> <li>First Name</li> <li>MCA</li> </ul> | Provider     Sista Girls &     Friends, Inc | Cohort 1 - FY23 |
| Encolled              | 275.05                | Weight                         | Mike                                        | Chicago Drouider 1                          | Cohort 1 - EV23 |

- 4. Click on the Intake tab located at the top of the menu.
- 5. Note: You may also search through the participant list by: Fiscal Year (FY), Cohort Name, and workNet ID. You may select multiple FYs and Cohorts.

CILLINCIS WORKS

## **Complete Application**

Note: If need be, please refer to the Add Participant instructional document.

1. Click the Complete Application with Customer button.

Enter the applicant's demographic/contact, education, and work history information. Once the application has been completed, you will then upload proof of high school graduation.

## **Upload Proof of High School Graduation**

Directly below the link to view the completed application, select Upload proof of high school graduation. In the Upload File window select a file from your computer and click to Upload.

## **Complete Interview**

1. Click on the interview sheet hyperlink to download the Illinois Works Pre-Apprenticeship Training Program Interview Questionnaire.

The Illinois workNet Center System, an American Job Center, is an equal opportunity employer/program. Auxiliary aids and services are available upon request to individuals with disabilities. All voice telephone numbers may be reached by persons using TTY/TDD equipment by calling TTY (800) 526-0844 or 711. This workforce product was funded by a grant awarded by the U.S. Department of Labor's Employment and Training Administration. For more information please refer to the footer at the bottom of any webpage at illinoisworknet.com.

## **Illinois Works Reporting System**

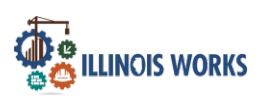

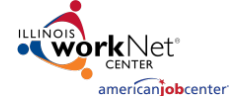

Participant Intake

- 2. Click on the Select Interview Status dropdown menu and select a status.
  - a. Selected for an interview
  - b. Not selected for an interview
- 3. Click on the Add/Edit Interview Information button.
- 4. Enter the following interview information:
  - a. Interviewer Names
  - b. Interviewers Average Score %
- 5. Click on the Save button to continue.
- 6. Select the Upload Interview Sheet hyperlink to upload the applicant's interview sheet and to leave a note in the description.
- 7. Click on Choose File to upload the file.
- 8. Click on the Upload button to continue.

| L ILLINOIS WORK                                                           | S REPORTING SY                                                                                                    | STEM INTAKE/REFERRAL                      |       |
|---------------------------------------------------------------------------|----------------------------------------------------------------------------------------------------|-------------------------------------------|-------|
| Overview Intake Training/Serv                                             | ices Program Completion/Follow-U                                                                                                    | Up Transcript/Progress Report             |       |
| INTAKE/REFERRAL                                                           |                                                                                                    | CASE NOTES(2)                             |       |
| Profile: Xanthe Herbert<br>Email XHerbert@noemail123.com<br>DOB 2/20/2000 | 1. Complete Application<br>Prescreening Information<br>View Application Completed on<br>Upload proof of high school gr<br>Diploma/GED/HSE:<br>Xanthe Herbert - High School I | in 3/9/2022<br>raduation<br>Diploma.pdf 🗙 |       |
| See All Participant Summary Tools                                         | 2. Complete interview using the<br>Selected for an interview<br>Add/Edit Interview Information                                                                               | e interview sheet<br>v                    |       |
| Attendance<br>Case Notes                                                  | Upload Interview Sheet<br>Interview Sheets:                                                                                                    |                                           |       |
| Credentials                                                               | 3. Enter enrollment status                                                                                                    | ADD/EDIT INTERVIEW INFORMATION            | 3     |
| Training/Services                                                         | Add Enrollment Status                                                                                                    | Interviewer Names *                       |       |
| Uploads                                                                   | Upload Signed Agreement                                                                                                    | Interviewer Score * 0                     |       |
| Worksites                                                                 | Signed Agreements:                                                                                                    |                                           | -     |
| Instructions/Resources                                                    | Add Case Note                                                                                                    | Sine                                      | Close |

The Illinois workNet Center System, an American Job Center, is an equal opportunity employer/program. Auxiliary aids and services are available upon request to individuals with disabilities. All voice telephone numbers may be reached by persons using TTY/TDD equipment by calling TTY (800) 526-0844 or 711. This workforce product was funded by a grant awarded by the U.S. Department of Labor's Employment and Training Administration. For more information please refer to the footer at the bottom of any webpage at illinoisworknet.com.

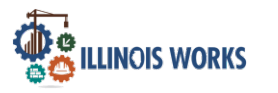

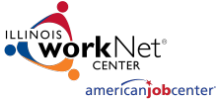

# Illinois Works Reporting System

Participant Intake

## **Enrollment Status**

- 1. Click on the Add Enrollment Status to enter the applicant status.
- 2. Select the Enrollment Status dropdown menu.
  - a. Enrolled in Program Eligible and signed document
    - i. Enter the following information:
      - 1. Social Security Number
        - Note: This can be updated/added in at a later date.
      - 2. Confirm Social Security Number
      - 3. Cohort Name
      - 4. Enrollment Date
    - i. Click on the Save button.
  - b. Not Enrolled Customer Declined to participate
    - i. Select what referral was made
      - 1. Referred to ABE/ESL Program
      - 2. Referred to another industry program
      - 3. Referred to other support services
  - c. Not Enrolled Eligibility Not Complete
  - d. Not Enrolled Not Able to Complete Eligibility
- 3. Click on the Save button.
- 4. Select the Upload Signed Commitment Agreement hyperlink and upload the program agreement.
- 5. Click on Choose File to upload file and to leave a note in the description.
- 6. Click on the Upload button to continue.
- 7. Select the Add Case Note hyperlink to add a case note.
- 8. Enter the following Case Note information
  - a. Select a Task
  - b. Contact Date
  - c. Subject
  - d. Add your Message
  - e. Send Case Note as
    - i. As Illinois workNet Message
    - i. As Illinois workNet Message and Email
    - ii. Save as case note without sending a message/email
  - f. Send Message/Email to
    - i. Click the check box to send a Message/Email to the Illinois workNet Team.

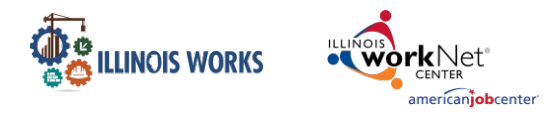

9. Click on the Add Case Note button to continue.

|                                                          | 🔿 DASHBOARDS+ 🛎 GROUPS 🖀 🗉 📶 HI, MTELGER3+                                                                           |
|----------------------------------------------------------|----------------------------------------------------------------------------------------------------|
|                                                          | REPORTING SYSTEM INTAKE/REFERRAL                                                                                     |
|                                                          |                                                                                                    |
| overview induke induling/set                             | rices riogram completion rollion op                                                                                  |
| NTAKE/REFERRAL                                           | CASE NOTES(3)                                                                                                    |
| Profile: Charley Crockett<br>Email ccrockett@noemail.com | 1. Complete Application<br>View Application Completed on 4/7/2022<br>2. Complete Interview using the Interview sheet |
| DOB 2/20/2000                                            | Select Interview Status                                                                                              |
| Last 4 SSN                                               | Add/Edit Interview Information                                                                                       |
| See All                                                  |                                                                                                    |
| Dartisinant Summany Tools                                | Upload Interview Sheet Interview Sheets:                                                                             |
|                                                          | 3. Enter enrollment status                                                                                           |
| Attendance                                               | Add Enrollment Status                                                                                                |
| Case Notes                                               | Upload Signed Agreement                                                                                              |
| Credentials                                              | Signed Agreements:                                                                                                   |
| Training/Services                                        | Add Case Note                                                                                                    |
| Uploads                                                  |                                                                                                    |
| Worksites                                                | Date Enrollment Status Reason                                                                                        |
|                                                          | ADD ENROLLMENT STATUS                                                                                                |
|                                                          | Select Status                                                                                                    |
|                                                          | Save Close                                                                                                    |

The Illinois workNet Center System, an American Job Center, is an equal opportunity employer/program. Auxiliary aids and services are available upon request to individuals with disabilities. All voice telephone numbers may be reached by persons using TTY/TDD equipment by calling TTY (800) 526-0844 or 711. This workforce product was funded by a grant awarded by the U.S. Department of Labor's Employment and Training Administration. For more information please refer to the footer at the bottom of any webpage at illinoisworknet.com.

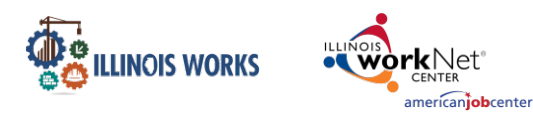

## Illinois Works Reporting System Participant Intake

## Wrap Around Support Services Screening

- 1. Click on the Wrap Around Support Services Screening button.
- 2. Enter the following Wrap Around Services:
  - a. Transportation Costs
  - b. Childcare/Family Member Care
  - c. Technology Assistance for Virtual Learning (Broadband and Hardware) - If Virtual Learning Will Be Employed
  - d. Driver's Education Fees
  - e. Financial Literacy
  - f. Digital Literacy
  - g. Other Wrap-Around Support Services
- 3. Click on the Save button to continue.

## **Career Assessment**

**Note:** This is where both the orientation and transition career assessments will be uploaded.

- 1. Click on the Add Career Assessment button.
- 2. Enter the following 5. Career Assessment career assessment UDD CAREER ASSESSMENT information: nent Date \* 1/21/2023 a. Assessment Show 10 🖌 entries Assessment Date Reco No dat b. Do you have an up-to-date resume? c. Do you have experience taking part in job interviews? d. Will you be readily available to participate in Ceramic Tile La your transition to a DOL registered Drywall Finishe apprenticeship program immediately after Heat & F program completion? e. Primary Goal f. Secondary Goal Save Close g. If career goals are related to construction is

The Illinois workNet Center System, an American Job Center, is an equal opportunity employer/program. Auxiliary aids and services are available upon request to individuals with disabilities. All voice telephone numbers may be reached by persons using TTY/TDD equipment by calling TTY (800) 526-0844 or 711. This workforce product was funded by a grant awarded by the U.S. Department of Labor's Employment and Training Administration. For more information please refer to the footer at the bottom of any webpage at illinoisworknet.com.

there a specific trade(s) you're interested in

| ADD WRAP AROUND SERVICES                                                                                                    |                                                    |             |
|----------------------------------------------------------------------------------------------------|----------------------------------------------------|-------------|
| TRANSPORTATION COSTS:                                                                                                    |                                                    |             |
| Do you have reliable transportation to and from the program? *                                                                                                    | Select Response                                    | ~           |
| CHILDCARE/FAMILY MEMBER C                                                                                                    | ARE:                                               |             |
| Do you have any family members that depend on<br>your care? *                                                                                                    | Select Response                                    | ~           |
| TECHNOLOGY ASSISTANCE FO<br>VIRTUAL LEARNING WILL BE EN                                                                                                    | R VIRTUAL LEARNING (BROADBAND AND HARI<br>IPLOYED: | OWARE) - IF |
| Do you have steady and reliable access to<br>internet? *                                                                                                    | Select Response                                    | ~           |
| Do you have a computer that will allow you to<br>access lesson including online instruction? *                                                                            | Select Response                                    | ~           |
| DRIVER'S EDUCATION FEES                                                                                                    |                                                    |             |
| Are you confident that you will be able to cover<br>all costs associated with obtaining your illinois<br>Driver's License no later than the completion of<br>the program? | Select Response                                    | ~           |
| Are you confident that you will be able to cover<br>all costs associated with obtaining/renewing your<br>Illinois Driver's License?                                       | Select Response                                    | ~           |
| FINANCIAL LITERACY:                                                                                                    |                                                    |             |
| Do you feel confident in your ability to manage<br>your personal finances including budgeting,<br>saving, investing, or debt management? *                                | Select Response                                    | ~           |
| DIGITAL LITERACY:                                                                                                    |                                                    |             |
| Do you feel confident in your ability to use a<br>computer or tablet to perform job functions like<br>submitting a time card, navigating the internet, or                 | Select Response                                    | ~           |
| creating a word document?*                                                                                                    | RT SERVICES:                                       |             |
| Are there additional supports that would ensure<br>your attendance and completion of the pre-<br>apprenticeship provision?*                                               | Select Response                                    | ~           |
| apprenticeship program 7 *                                                                                                    | 1                                                  | Save Close  |

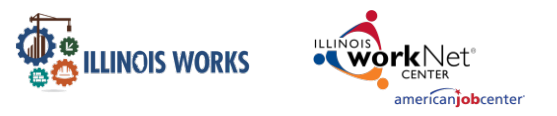

pursuing? (Select at least one)

3. Click on the Save button to continue.

#### Training & Services/Career Plan

- 1. Before proceeding to the Training & Services/Career Plan, read the instructions.
- 2. Click on the check box to confirm you have provided the participant instructions on the features and how to navigate their career plan.
- 3. Click on the Go to the Customer's Training & Services/Career Plan button.

**Note:** For more details on how to navigate the Training Services screen, refer to the Training/Services Instructions Guide.

| Use Customer's Training & Services/Career Plan to:                                                                                               |
|----------------------------------------------------------------------------------------------------|
| 1. Use Customer's Career Plan to:                                                                                                    |
| 1. Discuss initial application responses saved in the career plan and add a summary to the plan.                                                 |
| <ol><li>Discuss goals based on the customer's current situation and where they want to be. Add goals t<br/>the plan.</li></ol>                   |
| <ol> <li>Discuss steps/services that can help them reach their goals. Add the steps/services and related<br/>information to the plan.</li> </ol> |
| <ol><li>Make sure the customer agrees to the plan. If not, make adjustments so they are on-board with<br/>the plan.</li></ol>                    |
| <ol><li>Have the customer sign the plan either electronically (paper copy is not needed) or physically<br/>(paper copy is needed).</li></ol>     |
| 2. Make sure the customer knows how to view their plan online through their Illinois workNet                                                     |
| account.                                                                                                    |
| <ol> <li>They should know the plan is a communication tool and they should review and ask for any<br/>adjustments to the plan.</li> </ol>        |
| 2. Let them know they may be asked to electronically sign the career plan if changes are made.                                                   |
| 3. Let them know they can see a history of updates to their plan                                                                                 |
| <ol><li>Let them know there are other resources in the plan that can help them update their resume and<br/>find a job.</li></ol>                 |
| 3. Update the plan as needed                                                                                                    |
| 1. Add case notes.                                                                                                    |
| 2. Update steps/services as they are started, updated, and completed.                                                                            |
| 3. Have the customer electronically sign their career plan as needed.                                                                            |
| I have provided the customer with features and how to access their career plan                                                                   |

The Illinois workNet Center System, an American Job Center, is an equal opportunity employer/program. Auxiliary aids and services are available upon request to individuals with disabilities. All voice telephone numbers may be reached by persons using TTY/TDD equipment by calling TTY (800) 526-0844 or 711. This workforce product was funded by a grant awarded by the U.S. Department of Labor's Employment and Training Administration. For more information please refer to the footer at the bottom of any webpage at illinoisworknet.com.